## **Appearance and Color Settings:**

With **Rainbow Booking**, you can design your front-end booking panel to suit your business colors in any way you so desire. There are seven styles available: Default, Brown, Red, Green, Blue, Purple, Pink.

You can choose one of the styles you want or create a new template from scratch. Simply select and click on the CHOOSE button in front of the panel to change the panel's look.

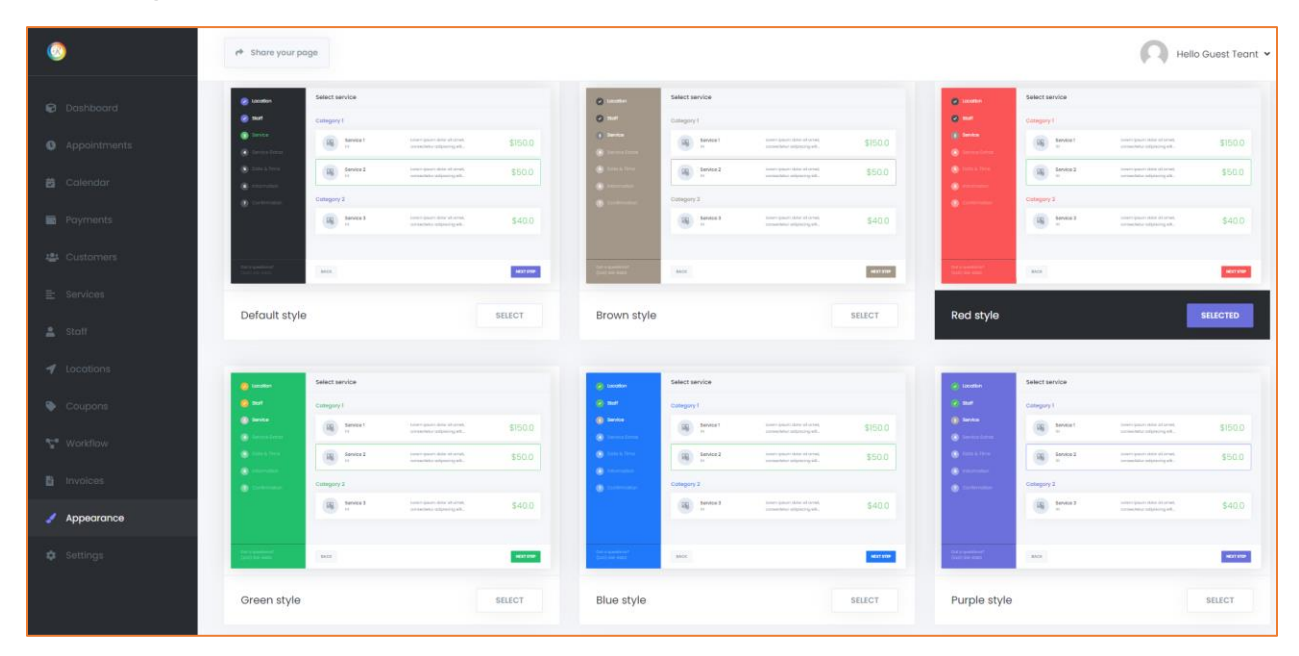

If you need a style that is not available, click on the Create new style box below to add a unique style of your choice.

| 0                 | r* Share your page               |               |              |             |              |           |                                                             | Ов        | ello Guest Teant |
|-------------------|----------------------------------|---------------|--------------|-------------|--------------|-----------|-------------------------------------------------------------|-----------|------------------|
| Dashboard         | Appearance                       |               |              |             |              |           |                                                             |           | GO BACK          |
| Appointments      |                                  |               |              |             |              |           |                                                             |           |                  |
| 🗃 Calendar        | OPTIONS                          |               | DESIGN       |             |              |           |                                                             |           |                  |
| Payments          | Style name                       | Type name 🛛 😭 |              |             |              |           |                                                             |           |                  |
| 🚓 Customers       |                                  |               | @ Le         | cation      | Select servi | ice       |                                                             |           |                  |
| E Services        | Panel height                     | 600 px        | 🕑 SI         | aff (       | Category 1   |           |                                                             |           |                  |
| 🛔 Stoff           | Font family                      | Poppins       | <b>(</b> ) e | NIDE:       |              | Service 1 | Lorem ippum dolor sit ernet, consectetur<br>adipiscing elit | \$150.0   |                  |
| 🚽 Locations       | Panel background                 |               |              | Nice Edite: | an s         | Service 2 | Lovem ipsum dator sit arnet, consectetur                    | \$50.0    |                  |
| Soupons 😜         | Primary BG / text color          |               |              |             | - T          | н         | adipiscing elt                                              | \$30.0    |                  |
| <b>∿</b> Workflow |                                  |               |              |             | Category 2   |           |                                                             |           |                  |
| Invoices          | Completed steps BG / label color | •             | 0            |             |              | Service 3 | Lorem ipsum dolor sit anvet, consectetur<br>adipiscing elit | \$40.0    |                  |
| Appearance        | Active steps BG / label color    |               |              |             |              |           |                                                             |           |                  |
| Settings          | Other steps BG / label color     | • •           | #2262b3      | Ok          | BACK         |           |                                                             | NEXT STEP |                  |
|                   |                                  | SAVE          |              |             |              |           |                                                             |           |                  |
|                   |                                  |               |              |             |              |           |                                                             |           |                  |

You will see the default colors in the popup panel. First, give a name to the style and change the appropriate colors. As the colors change, you can visually see how the panel looks on the right side, so you can create the style you want in a very comfortable way.

Once you have set the colors, you will be able to create a style by clicking on the SAVE button. Then you can find the style in the list and click on the CHOSE button.

You can also click on that style in the list to edit styles.

To delete a style, find the style in the list and click on it. In the Edit panel, click the DELETE button at the bottom to delete the style. The selected style cannot be deleted, so change the style first, and then try deleting it.